Liebe Eltern! Die Kommunikation zwischen uns als Schule und Ihnen als Elternhaus lässt sich weitgehend über das digitale Register organisieren.

Am Anfang des Schuljahres haben Sie eine E-Mail mit Ihrem Zugang sowie jenem ihres Kindes bekommen. Der Zugang funktioniert mit allen Endgeräten (PC, Tablet, Smartphone).

Das Digitale Register ist insbesondere für folgendes besonders relevant:

- Abwesenheiten Ihres Kindes: geplante Absenzen (zB Arztbesuche) im Voraus entschuldigen, Krankmeldungen bereits am Morgen eintragen
- ✓ Mitteilungen der Lehrpersonen: Kontakt zwischen Lehrpersonen und Elternhaus
- ✓ Stundenplan: Übersicht zu allen Stunden und ggf. Stundenänderungen
- ✓ Übersicht zu den Hausaufgaben: Übersicht über alle Hausaufgaben samt Fälligkeitsdatum
- Beobachtungen und Bewertungen: Beobachtungen der Lehrpersonen zu Arbeitsweise, Verhalten, Eintragungen, Bewertungen

Zugang zum Digitalen Register erhalten Sie auf unserer <u>Homepage</u> bzw. unter <u>https://ssp-muehlbach.digitalesregister.it/v2/login</u>

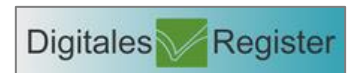

| an future And Lunk forces the Du                                    |                                                                                                    | - 0                         |
|---------------------------------------------------------------------|----------------------------------------------------------------------------------------------------|-----------------------------|
| Scelang Rybrie Stephen per 🛛 🗶 Konze Schelperger Wilder X 🔡 Japa    | * *                                                                                                    |                             |
| <ul> <li>O &amp; Tots/up-meriodi dista esreptient/s2/com</li> </ul> | *                                                                                                    | 0 0 *                       |
| Clink Clinke Cherry Disson Clinkers Differen Diseases Clinke        | Diesen Ditarfisk Ditute Ditutivery Ditatan Disative Dite Ditatan Disativa                                                              | C1 Makes Loca               |
| 11                                                                  | -                                                                                                    | ind.                        |
|                                                                     | Klassenbuch Mühlhach                                                                                                    |                             |
|                                                                     | Williamen in digitica Register                                                                                                    |                             |
|                                                                     | DENUTZCINAME                                                                                                    |                             |
|                                                                     | Burnstmerner für Hausdelssch Mühlboch                                                                                                  |                             |
|                                                                     | PASSWORT Pressent sergenan                                                                                                    |                             |
| 1                                                                   | Daariet sligiler                                                                                                    |                             |
| and the second second                                               | ANMELDEN                                                                                                    |                             |
|                                                                     |                                                                                                    |                             |
| Standa The A                                                        |                                                                                                    |                             |
| and a for                                                           |                                                                                                    |                             |
|                                                                     |                                                                                                    |                             |
|                                                                     | the digital insider on theorem. A failed severality using an distantiant to read deer. When it is selected at these titles using shore | en 50 der tankie Partang au |

Melden Sie sich mit den per E-Mail zugesandten Zugangsdaten an (Benutzername + provisorisches Passwort)

Bei der ersten Anmeldung werden Sie aufgefordert, das Passwort zu ändern. Bitte notieren Sie sich dieses bzw. speichern Sie es im entsprechenden Browser, sobald Sie danach gefragt werden. Die Kriterien für ein sicheres Passwort werden Ihnen auf der Seite angezeigt.

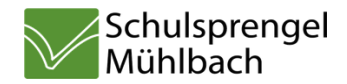

Q Auf der **STARTSEITE** findet sich links das Menü. Für Sie besonders relevant sind die Punkte Merkheft, Absenzen, Kalender und Mitteilungen.

|                 | Schulepersyst Stanling 1                |                                                                                                    | Accession for the second |
|-----------------|-----------------------------------------|----------------------------------------------------------------------------------------------------|--------------------------|
|                 | (+) 0 B Harrison & Spider sydnet        | C    Q inter                                                                                                    | * Q + + B Ganbert 9 =    |
| Merkheft        | Catter Ell                              | sahar                                                                                                    | (                        |
| Meridien        | Internet 📂                              | Solten Sie de Passwort vergessen, wieden die Indruktionen zum Zasiskiartzen an stesse Adretse gesand.                                                                                                    | Manual State State       |
| Absenzen        | Absent                                  | Neue Benachrichtigungen                                                                                                    | - Ale Games              |
| Kalender        | C Rever                                 | Henr Mildurg, gewähnig<br>Gemat Kontenen gewählte                                                                                                    | 64 Ministers affects     |
| Mitteilungen    | Deventingen     Weiserlicher wondebi    | House Desiver Lang - Mathematiki - 1, Schularbeit, - 607.<br>Taisun Abanez - Mithonich, 2, Josefannike - 5, Stander                                                                                                    | termer<br>General        |
|                 | Mitwikeyer                              | Here the incidence of the second in American Science and Science and Science a | (indexe)                 |
|                 | C Zugnik<br>C Zu 2 Sevenier<br>wolnodie | Heute, 13. September Management                                                                                                    |                          |
| Bei jedem Ein-  | Readen<br>IIIs                          | Morgen, 14. September                                                                                                    |                          |
| stieg sehen Sie |                                         | Commons of the sublight CLD, House aligned                                                                                                    |                          |
| automatisch das |                                         | Dienstag, 15. Septembér                                                                                                    |                          |
| Merkheft        |                                         | Mittwoch, 16. September                                                                                                    |                          |
|                 |                                         |                                                                                                    |                          |

Eventuelle Mitteilungen werden Ihnen zentral angezeigt.

Als ersten Schritt nach dem Ändern des Passwortes sollten Sie Ihre E-Mail-Adresse eingeben bzw. überprüfen oder richtigstellen.

|                                                                                                    | Man-Schlapangel Scalege   2      Schlapangel Stalege   2   +                                                                                                    |                                        |                                  |               |
|----------------------------------------------------------------------------------------------------|----------------------------------------------------------------------------------------------------|----------------------------------------|----------------------------------|---------------|
| Veue MITTEILUNGEN finden                                                                                                    | A Martinina C Gering Stanzo () Harringson - Silf-Star                                                                                                    |                                        |                                  |               |
| Sie beim Finstieg. Die                                                                                                    | Mitteilungen                                                                                                    | New 9 Mittellung tenden                |                                  |               |
|                                                                                                    | Nordert     Nordert     Nordert     Nordert     Nordert                                                                                                    | nglangan                               | Lifevels elder<br>retric anotype |               |
| Ubersicht über alle                                                                                                    | O fallender Empfangen Gesendet                                                                                                    | Activest                               |                                  |               |
| Mitteilungen finden Sie unter                                                                                                    | Chesian<br>Desian<br>Otesian<br>Empfangene Mitteilu                                                                                                    | ingen                                  |                                  |               |
| dem Menünunkt Mitteilungen"                                                                                                    | Unterritionstenden     So Sept 2003 Von Lehren                                                                                                    | Hill Des lat eine neue Mittellung      | (Valition Montes)                |               |
| dem mendparkt "mittenangen .                                                                                                    | Statistics     Statistics     S | Testnach (cht                          |                                  |               |
|                                                                                                    | 20.2 Smith<br>succession     succession                                                                                                    | ipsandeshek                            |                                  |               |
| there is the special background background | 2 Q.Later                                                                                                    | 210 + 6 7 Series 0 =                   |                                  |               |
| Standard Control and Antonyop 1995                                                                                                    | -                                                                                                    | i                                      |                                  |               |
| Even lace of      Even lace of      Even la    | 201                                                                                                    | Haves not                              |                                  |               |
| Alteren     Mittellangen sonden and empfangen                                                                                                    |                                                                                                    | mitranviser                            |                                  |               |
| Disation     Trailingen     Disatiphen     Disatiphen     Disatiphen     Disatiphen     Disatiphen     Disatiphen                                                                                                    |                                                                                                    | ▶                                      | 1                                |               |
| Denstarger     Dosnikowskowie      State 2007 Versikowskowie      Dosnikowskowie      State 2007 Versikowskowie      Dosnikowskowie      Dosnikowskowskowskowie      Dosnikowskowskowie      Dosnikowskow    | sias maas Mitsilang                                                                                                    | Relationship                           | la pach dar Art dar N            | littoilung    |
| Hitstorgen     Könnesson                                                                                                    |                                                                                                    |                                        | Je nach der An der M             | Intenting     |
| torgets     to     to        | Strane Held 17a Strane 7a                                                                                                    |                                        | können Sie Ihre Zust             | immung        |
| accessio                                                                                                    |                                                                                                    | Actuation                              | geben oder direkt da             | rauf          |
| 14. Spl. 2000 Mee Luter2 Test Testmethin<br>dhow                                                                                                    | 942                                                                                                    |                                        | geben oder anokt da              | laal          |
|                                                                                                    |                                                                                                    | Anthere Antonion                       | antworten.                       |               |
| 14.5ml 2020 Wee Later2 Int Kerkenhilt                                                                                                    | м                                                                                                    |                                        |                                  |               |
| 0. Spp. 2009 Ven: Lehnro 2 Reif upscalauster                                                                                                    | 16                                                                                                    |                                        | Ältoro Mittoilungon la           | eson sich     |
| Brooksagergillangi II 🖉 kisigergillangi 🔹                                                                                                    |                                                                                                    |                                        |                                  |               |
| <ul> <li>C B. Microbiological Applicacyols. Scill recognition<br/>Microbiol. D Data from d Processor (2004).     </li> </ul>                                                                                                    | (e) [0,544                                                                                                    | ☆ A \$ 8 (moter )> Ξ                   | zur besseren Ubersio             | chtlichkeit – |
| Providence Mitteilungen                                                                                                    | Mitteilung schreiben                                                                                                    |                                        | auch archivieren                 |               |
| C. Manager Volution Tutorial Exercised                                                                                                    | s 📕                                                                                                    | However, a result, reserver, a result, |                                  |               |
| C Alexandr<br>C Marcher Regularges General Lacitati                                                                                                    | (Johrpenar) Bachalon                                                                                                    |                                        |                                  |               |
| Empfangene Mitteilung                                                                                                    | ere war Mönlang                                                                                                    |                                        |                                  |               |
| Control of particular     December of invested on     December of invested on     December of invested on     December of invested on                                                                                                    |                                                                                                    | Tel fi contracte                       |                                  |               |
| C Received                                                                                                    | n-                                                                                                    |                                        |                                  |               |
| <ul> <li>Dataget</li> <li>Bit3 toronter</li> </ul>                                                                                                    |                                                                                                    | Address                                |                                  |               |
| - Andreas                                                                                                    | Nucline                                                                                                    |                                        |                                  |               |
| Alter Antiocation                                                                                                    |                                                                                                    |                                        |                                  |               |
| Now Prove and                                                                                                    | - North -                                                                                                    | Addition Networks                      |                                  |               |
| 14 April 2008 war Lateral Teal<br>14 April 2003 War Lateral Teal                                                                                                    | at Larpenced                                                                                                    |                                        |                                  |               |
| A MAR AND VALUE AND A MAR AND A MAR AND A MAR AND A MAR AND A MAR AND A MAR AND A MAR AND A MAR AND A MAR AND A                                                                                                    | SENDER                                                                                                    |                                        |                                  |               |

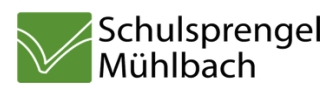

Sei den ABSENZEN sind alle Abwesenheiten Ihres Kindes aufgelistet. Zudem können Sie hier Abwesenheiten durch Eintragung einer Begründung entschuldigen oder selbst (zB im akuten Krankheitsfall) eine Abwesenheit melden.

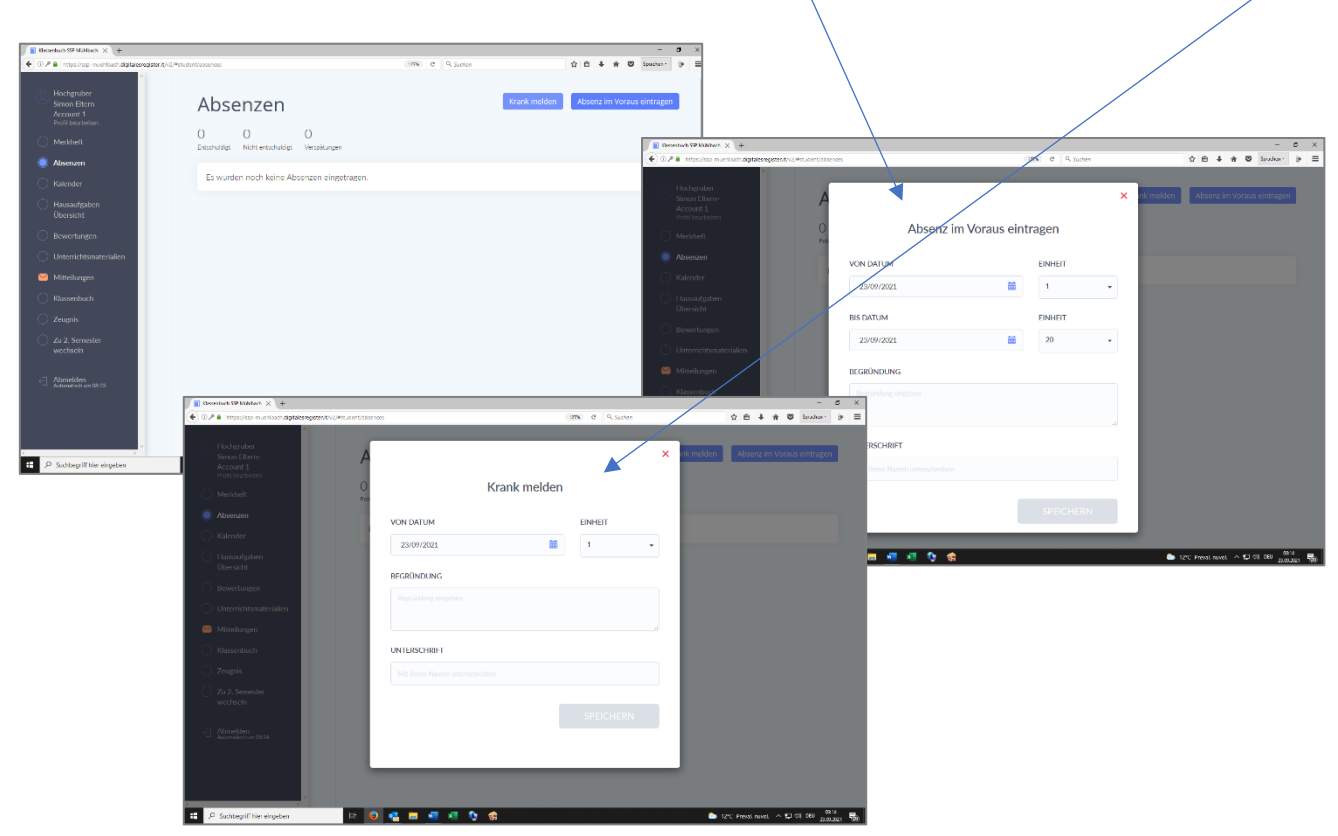

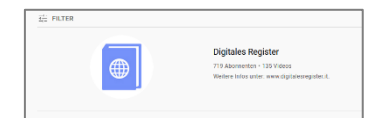

Viele WEITERFÜHRENDE bzw. detaillierte INFORMATIONEN finden Sie auf dem YouTube-Kanal des Digitalen Registers.

Hier einige ausgewählte Videos für Sie als Eltern:

| P YouTube | Eltern 01: Login, Profilerstellung, Kennwort       |
|-----------|----------------------------------------------------|
| P YouTube | Eltern 02: Merkheft, Termine, Hausaufgaben         |
| 🕒 YouTube | Eltern 03: Kalender und Klassenbuch                |
| YouTube   | Eltern 04: <u>Abwesenheiten</u>                    |
| YouTube   | Eltern 05: Bewertungen und Beobachtungen           |
| 🕨 YouTube | Eltern 06: Mitteilungen und Unterrichtsmaterialien |
| 🕨 YouTube | Eltern 07: Smartphone-Nutzung                      |

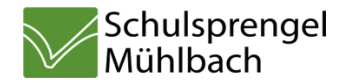